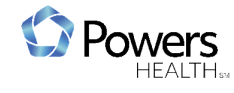

## Introduction

**Epic Powers Health CareLink** helps you build upon your population health management strategy and share patient information with providers who don't use the same EHR platform. With **CareLink** you can:

- Access attributed beneficiary lists for CHP ACO and other CHP commercial contracts.
- View quality performance data.
- Identify patients for outreach and care gap closure.
- Close select **Care Gaps** even if your office uses a non-**Epic** electronic health record.

#### **Help Information**

Assistance with login or password:

- Call 219-392-7384 in Munster and East Chicago
- Call 219-947-6999 in Hobart and Portage

## **CareLink Login**

- 1. Go to the following link: https://chsCareLink.comhs.org/CHSLink/common/epic\_login.asp
- 2. Use your CHS User ID and Password to login.

| Powers HEA | LTH. |
|------------|------|
| Care       | nk   |
|            |      |
| User ID    |      |

3. In the **Department** search box, locate your office or clinic.

4. Click to Accept. \*\*<u>It is critical that you log into your specific</u> <u>department/location</u>. If you do not certain items will not function correctly or appear correctly in this workflow.

| Epic                        |  |
|-----------------------------|--|
| O Powers HEALTH.            |  |
| CareLink                    |  |
| Department                  |  |
| CHS COMMUNITY [1103010110,O |  |
| ACCEPT                      |  |
| CANCEL                      |  |
|                             |  |

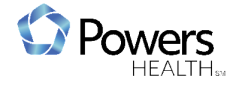

#### **CareLink Welcome Screen**

After successful login, the CareLink Welcome Screen will open, from here you can:

- Select patients
- Open Chart Review
- View Dashboards

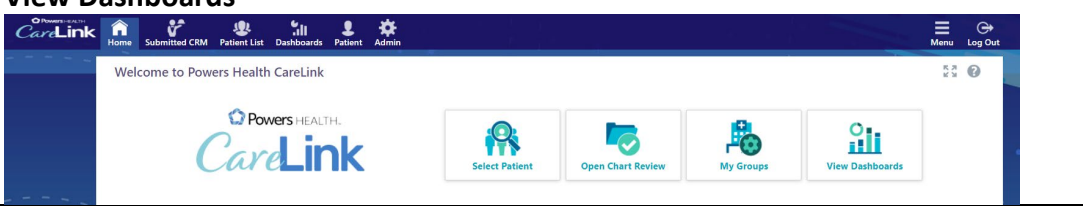

# **CHP ACO Quality Dashboards**

**Providers, Office Managers** and **Office Staff** use population **Dashboards** as a tool to gauge their overall performance against key metrics, keep track of attributed patients, identify at-risk patients, and assist in **Care Gap** outreach processes.

#### **For Providers:**

1. To open and view your **Dashboards**, click the **View Dashboards** icon.

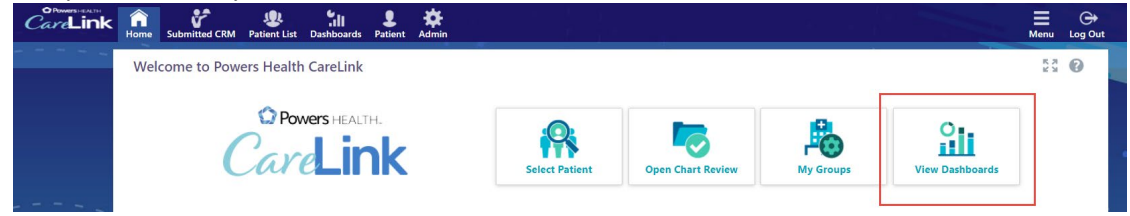

- 2. Click the **Dashboard** drop-down arrow.
- 3. Use the Dashboard search box or select a Dashboard from your Favorite Dashboards list.
- 4. Select your CHP ACO Quality Provider Dashboard or CHP ACO Quality Registry Dashboard.

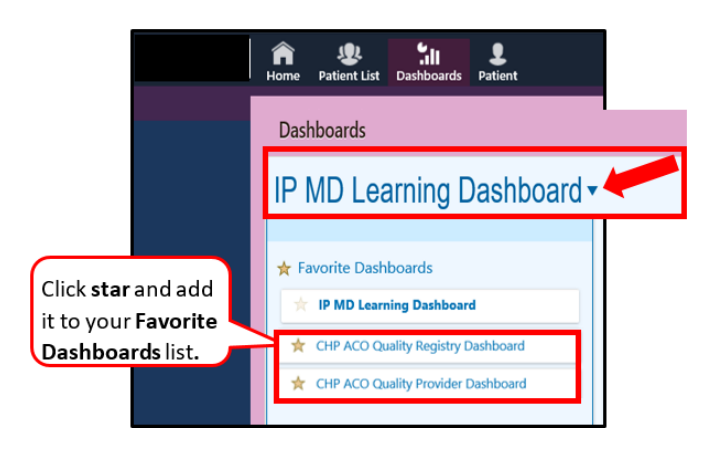

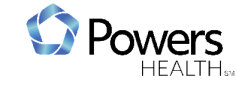

- 5. The **CHP ACO Quality Provider Dashboard** and **CHP ACO Quality Registry Dashboard** open to display a graphical summary of **ACO** quality measures.
  - By default, CHP ACO Quality Provider Dashboards reflect the measures of the provider who

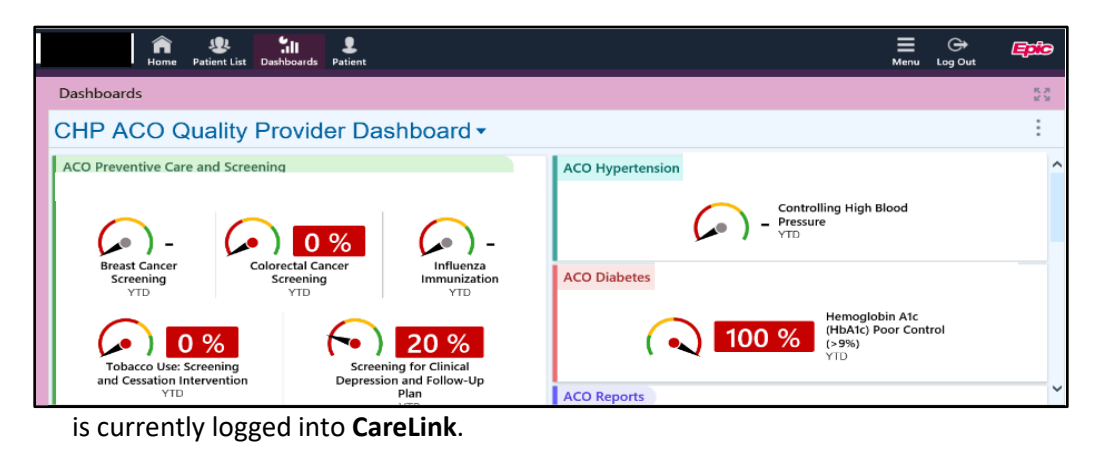

## **CareLink Reports**

To run your Care Gaps report from CHP ACO Quality Provider dashboard:

- 1. Scroll to the HP Link Care Gaps section.
- 2. Click the My Patient Care Gaps link to run your Care Gap report.

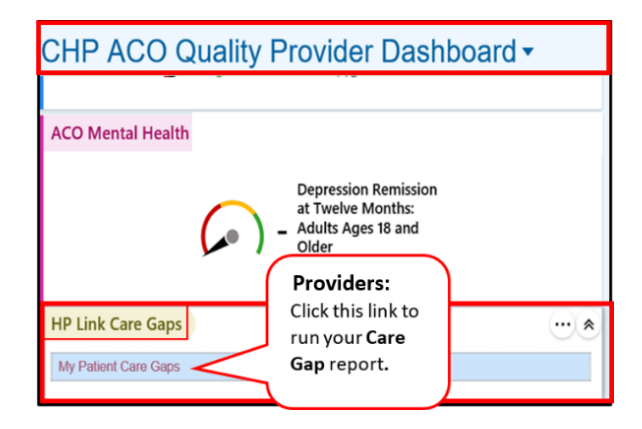

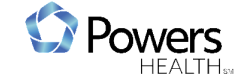

To run Care Gap reports from the CHP ACO Quality Manager Dashboard.

1. Select CHP ACO Quality Manager Dashboard

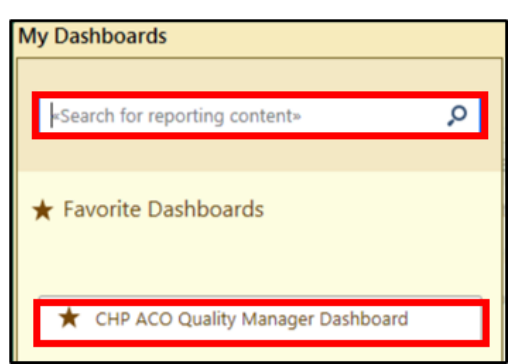

2. Scroll to the HP Link Care Gaps section.

3. Click on **My Patients Care Gaps** to run your department's care gap report. \*\*\* Please note, there are metric specific reports that can be used if your **My Patients Care Gaps** report is too large to load.

| Dashboards                                                                                                    | N 20<br>N 20<br>N 20<br>N 20<br>N 20<br>N 20<br>N 20<br>N 20 |
|----------------------------------------------------------------------------------------------------|--------------------------------------------------------------|
| CHP ACO Quality<br>Registry ID: CHS MSSP ACO RE 9                                                                                                    | :                                                            |
| 17 - 100 - 100 - 1 |                                                              |
| HP Link Care Gaps<br>My Patient Care Gaps Report<br>CareLink Gap Report Breast Cancer Screening<br>CareLink Gap Report Screening for Future Fall Risk<br>CareLink Gap Report Screening for Future Fall Risk<br>CareLink Gap Report Colorectal Cancer Screening<br>CareLink Gap Report Hemoglobin A1c Control<br>CareLink Gap Report Influenza Immunization                                                                                                    |                                                              |

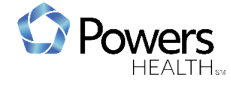

- 4. After running the report, a list of patients with **Care Gaps** displays with a status of **Met** or **Not met**.
- 5. To view individual patient Care Gaps, click on the Chart icon to open Chart Review.

| CH       | IS My Patien | t Care G | Saps       |     |            |                    |                        |                           |                   | <b>e</b> 6    |
|----------|--------------|----------|------------|-----|------------|--------------------|------------------------|---------------------------|-------------------|---------------|
| Ð        | Export       |          |            |     |            |                    |                        |                           |                   |               |
|          | Patient 🔺    | Age      | DOB        | PCP | Risk Score | Depression Outcome | Blood Pressure Outcome | Colorectal Cancer Outcome | Fall Risk Outcome | ACO Influenza |
| <b>*</b> | Aco17, Test1 | 32 y.o.  | 05/01/1987 |     |            | Not met            |                        |                           |                   |               |
| <b>)</b> | , Test2      | 32 y.o.  | 04/01/1987 |     |            | Not met            |                        |                           |                   |               |
|          | Aco17, Test3 | 32 y.o.  | 03/01/1987 |     |            | Not met            |                        |                           |                   |               |
| <b>)</b> | Aco18, Test1 | 34 y.o.  | 04/01/1985 |     |            | Excl               |                        |                           |                   |               |
| <b></b>  | Aco18, Test2 | 33 y.o.  | 05/01/1986 |     |            | Met                | Not met                |                           |                   |               |
| 1        | Aco18, Test3 | 35 y.o.  | 08/03/1984 |     |            | Met                |                        |                           |                   |               |
| <b>)</b> | Aco19, Test1 | 69 y.o.  | 07/01/1950 |     |            | Not met            |                        | Not met                   | Not met           |               |

# **Taking Action on Care Gaps**

1. Click Care Gaps on the top right hand side of the screen

| Chart Review | Resu  | ilts Revie | w Fk  | owsheets | Allergies  | Histories  | Growth | Charts Car | e Gaps       |      |           |     |
|--------------|-------|------------|-------|----------|------------|------------|--------|------------|--------------|------|-----------|-----|
| Chart Rev    | view  |            |       |          |            |            |        | Search C   | hart         |      | P 20 @    | • ( |
| Encounters   | Notes | Labs       | Micro | Imaging  | Procedures | Cardiology | ECG    | Neurology  | Other Orders | Meds | Surgeries |     |
|              |       |            |       |          |            |            |        |            |              |      |           |     |
|              |       |            |       |          |            |            |        |            |              |      |           |     |
|              |       |            |       |          |            |            |        |            |              |      |           |     |
|              |       |            |       |          |            |            |        |            |              |      |           |     |
|              |       |            |       |          |            |            |        |            |              |      |           |     |
|              |       |            |       |          |            |            |        |            |              |      |           |     |
|              |       |            |       |          |            |            |        |            |              |      |           |     |
|              |       |            |       |          |            |            |        |            |              |      |           |     |
|              |       |            |       |          |            |            |        |            |              |      |           |     |

This will open the patient's **Care Gaps** list. From this list, you can take the following actions on each **Care Gap**:

- Resolved
- Postponed
- Discontinued

| Cha  | rt Review        | Care Everywhere           | Results Review     | Flowsheets                 | Allergies | Proble    | em List               | Medications | Care G                 | aps | •••        | ļ |
|------|------------------|---------------------------|--------------------|----------------------------|-----------|-----------|-----------------------|-------------|------------------------|-----|------------|---|
|      | Ethan<br>Male, 7 | Rabb<br>1 y.o., 9/22/1947 | MRN: E851          | Active Rosters:<br>PCP: Me | ACO       |           | Allergies<br>Not on F | lle         | Access ends<br>(Never) |     | 0          |   |
| \$ ( | Care Gaps        |                           |                    |                            |           |           |                       |             |                        | , K | : <b>e</b> | 0 |
| D    | tesolve select   | ed                        |                    |                            |           |           |                       |             |                        |     |            |   |
|      | Care Gap         |                           |                    | Status                     | Du        | ie Date 🔺 | Last                  |             |                        |     |            | ~ |
|      | Screening        | for High Blood Pres       | sure and Follow Up | Overdu                     | e 09,     | /22/1965  |                       |             | Q.                     | 0   | 5          |   |
|      |                  |                           |                    |                            |           |           |                       |             |                        |     |            | ~ |

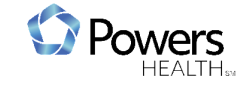

## How to Resolve (Close) a Care Gap

1. From the **Care Gap** screen, select the gap, then click **Resolve** button.

|                                |                                                   |                    | _         |   |   |   |
|--------------------------------|---------------------------------------------------|--------------------|-----------|---|---|---|
| Active Rosters: ACO<br>PCP: Me | □ Screening for High Blood Pressure and Follow Up | Overdue 05/01/2005 | $\square$ | Q | 0 | 5 |

- 2. Enter **Resolved On** date
- 3. Click Add Files to upload patient documentation.
  - Select the file with the patient's documentation.
  - Click Type drop-down, select HP Care Gap documentation Scan. <u>\*\*\*If you do not see this</u> <u>document type available, do not move forward, you will need to cancel, log out and log back in</u> <u>choosing your department/location.</u>
- 4. Click **Resolve** button.

| Resolve | Postpone              | Discontinue        |           |          |
|---------|-----------------------|--------------------|-----------|----------|
| Docum   | entation              |                    |           | 1        |
|         | dd files              |                    | •         |          |
|         | ۵                     | JDoe Influenza.doc | Ĵ         |          |
|         | ype<br>HP Care Gap do | cumentation - Scan |           |          |
|         | escription            |                    |           |          |
| 333     | <b>KB</b> (10.0 MB AI | lowed)             | 1 File ①  |          |
| 555     | TO THE A              | onong              |           |          |
|         |                       |                    | 🞝 Resolve | × Cancel |

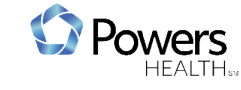

# How to Re-open a Care Gap

- 1. On the Care Gaps screen, click on the Manage History button of the Care Gap you want to re-open.
- 2. Select the trash can icon to remove previously closed **Care Gap**.

| Home                | Patient List           | Dashboards | Rabb, Ethan         |                      |                   |            |           |              |                   |           |               | Me             | inu Lo            | og Out |
|---------------------|------------------------|------------|---------------------|----------------------|-------------------|------------|-----------|--------------|-------------------|-----------|---------------|----------------|-------------------|--------|
|                     |                        |            | Chart Review        | Care Everywhere      | Results Review    | Flowsheets | Allergies | Problem List | Medications       | Histories | Care G        | aps            | •••               |        |
|                     |                        |            | Section 2 Care Gaps |                      |                   |            |           |              |                   |           |               | К.Я.<br>2 М    | <b>ē</b> (        |        |
|                     | U                      |            | Resolve select      | ed                   |                   |            |           |              |                   |           |               |                | efault filt       | er     |
| Ethan               | Rabb                   |            | Care Gap            |                      |                   |            | Status    | Due Date 🛦   | Last<br>Completed |           |               |                |                   |        |
| Male, 71<br>MRN: E8 | y.o., 9/22/1947<br>351 | 7          | Depression          | n Screening and Foll | ow Up             |            | Overdue   | e 09/22/1959 |                   | D         | Q.            | 0              | 5                 |        |
| Active R<br>PCP: Me | osters: ACO            |            | Future Fall         | Risk                 |                   |            | Overdue   | e 09/22/2012 |                   | D         | (2)           | 0              | 5                 |        |
| ALLERGI<br>Not on F | ES<br>File             |            | INFLUENZ            | A VACCINE            |                   |            | Overdue   | e 09/01/2018 |                   | D         | Q             | 0              | 5                 |        |
| (Never)             | ENDS                   |            | □ Screening         | for High Blood Press | sure and Follow U | p          | Not Due   | e 03/12/2020 | 03/12/2019        | Resolve   | Q<br>Postpone | O<br>Disconti. | Manage<br>History |        |

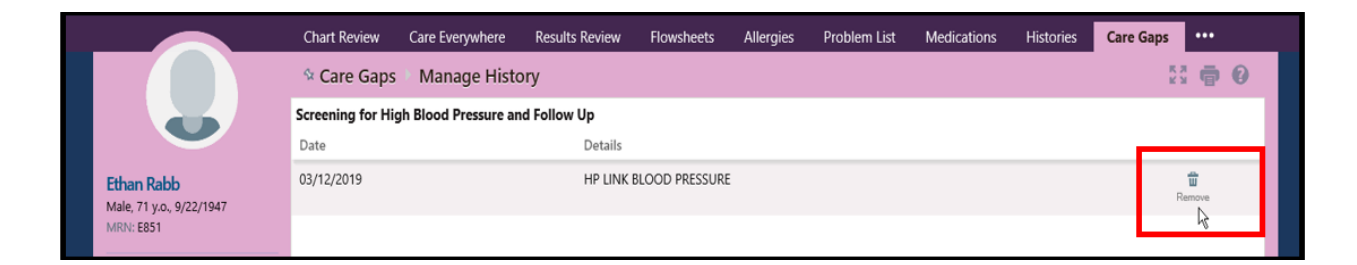

- 3. In the **Remove Resolution** window.
- 4. Enter a **Comment** for re-opening the **Care Gap**.
- 5. Click **Remove** button.

| Remove Resolution |              |          |          |
|-------------------|--------------|----------|----------|
| \rm Comment:      | Not complete |          | ×        |
|                   |              |          |          |
|                   |              |          |          |
|                   |              | - Remove | 🗙 Cancel |

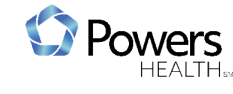

#### How to Postpone a Care Gap

**Care Gaps** can postponed for a variety of reasons; for example, if the patient is currently ill, you would postpone the flu shot or other immunizations.

- 1. To **Postpone** a care gap, click the **Postpone** button for the **Care Gap**.
- 2. Enter the date for which you want to postpone the Care Gap.
- 3. Select Reason from the drop-down list, and
- 4. Click Postpone.

| Resolve | Postpone     | Discontinue |          |          |
|---------|--------------|-------------|----------|----------|
| Overd   | ue since 05/ | 01/1999.    |          |          |
| Postpor | ne until     |             |          |          |
| Reason  |              |             | ~        |          |
| Comme   | ent          |             |          |          |
|         |              |             |          |          |
|         |              |             |          |          |
|         |              |             |          |          |
|         |              |             | Postpone | × Cancel |

#### How to Restore a Postponed Care Gap

- 1. To restore the original due date for a **Postponed** care gap, click the **Postpone** button for the **Care Gap.**
- 2. Click Remove Postpone button.
- 3. Enter a **Comment** for why the due date was restored.
- 4. Click Remove.

| Resolve               | Postpone                                                                    | Discontinue                              |  |  |  |  |
|-----------------------|-----------------------------------------------------------------------------|------------------------------------------|--|--|--|--|
| Postp<br>Date<br>Post | Postponed by Trevor J Marcotte, DO on 3/18/2019: Discuss at a Later<br>Date |                                          |  |  |  |  |
| The c                 | lue date for t                                                              | his care gap will be reset to 10/9/1966. |  |  |  |  |
| read                  | y for screening                                                             | ×                                        |  |  |  |  |
|                       |                                                                             |                                          |  |  |  |  |
|                       |                                                                             |                                          |  |  |  |  |
|                       |                                                                             |                                          |  |  |  |  |
|                       |                                                                             |                                          |  |  |  |  |
|                       |                                                                             | Remove X Cancel                          |  |  |  |  |

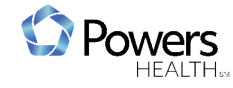

## How to Discontinue a Care Gap

# \*please note: only discontinue a care gap if there is clinical documentation supporting exclusion from this metric

When a **Care Gap** is **Discontinued**, it's prevented from ever coming due, but remains in the list of the patient's **Care Gaps** for clinical reference.

- 1. To **Discontinue** a Care Gap, click Discontinue button for the Care Gap.
- 2. Select a **Reason** from drop-down list.
- 3. Click Discontinue.

| TVC U | n                |
|-------|------------------|
| P     | scial Disability |
| Con   | nent             |
|       |                  |
|       |                  |
|       |                  |
|       |                  |
|       |                  |
|       |                  |
|       |                  |

#### How to Resume a Discontinued Care Gap

- 1. From the patient's **Care Gap** screen, click **Resume** button for the **Care Gap** that was **Discontinued**.
- 2. Provide a **Comment** for resuming the care gap.
- 3. Click Resume.

| Resolve Postpone Resume                                                    |            |  |  |  |  |  |  |  |  |
|----------------------------------------------------------------------------|------------|--|--|--|--|--|--|--|--|
| Last completed on 02/04/2019.                                              |            |  |  |  |  |  |  |  |  |
| Discontinued by Trevor J Marcotte, DO on 3/12/2019: Physcial Disability    |            |  |  |  |  |  |  |  |  |
| Comment<br>Ready for screening ×                                           |            |  |  |  |  |  |  |  |  |
|                                                                            |            |  |  |  |  |  |  |  |  |
|                                                                            |            |  |  |  |  |  |  |  |  |
|                                                                            |            |  |  |  |  |  |  |  |  |
|                                                                            |            |  |  |  |  |  |  |  |  |
|                                                                            |            |  |  |  |  |  |  |  |  |
| Resuming this care gap will recalculate the due date based on the standard | frequency. |  |  |  |  |  |  |  |  |
|                                                                            | ancal      |  |  |  |  |  |  |  |  |
| l <b>⇒</b> kesume × C                                                      | ancer      |  |  |  |  |  |  |  |  |

# **ACO Reports**

#### **Running ACO Reports**

#### **Providers**:

Click the appropriate link to view patients with ACO attributed population Care Gaps.

#### **Office Managers and Staff:**

• As with Care Gap reports, click on the report you would like to ru

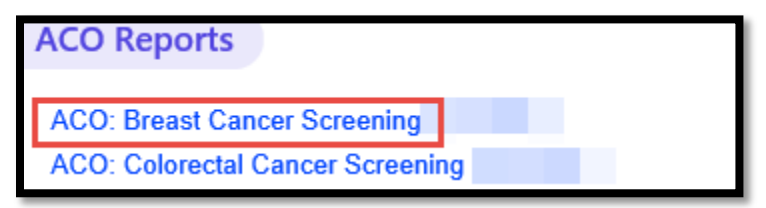

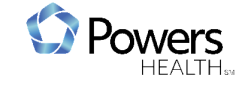

# **Chart Review**

**Chart Review** is a tool available through **CareLink** that gives providers access to patient-specific health information and activities related to the selected navigation tab. From Chart Review, providers have access to information related to **Encounters**, **Note**, **Labs**, etc.

1. To view a patient's chart, click on **Open Chart Review** icon from the welcome screen.

| CareLink | <b>A</b><br>Home                  | Submitted CRM | <b>R</b><br>Patient List | <b>511</b><br>Dashboards | <b>P</b> atient | Admin |                |                   |           |                 | Menu | 🕞<br>Log Out |
|----------|-----------------------------------|---------------|--------------------------|--------------------------|-----------------|-------|----------------|-------------------|-----------|-----------------|------|--------------|
|          | Welcome to Powers Health CareLink |               |                          |                          |                 |       |                |                   |           | 15 J            | 0    |              |
|          | Powers HEALTH.<br>CareLink        |               |                          |                          |                 |       | Select Patient | Open Chart Review | My Groups | View Dashboards |      |              |

- 2. Search for your patient in the Patient Lookup window.
- 3. Select a **tab** to view patient health information.

| Chart Review                                                                                                    | Care Everywhere         | Results Review  | Flowsheets | Allergies  | Problem List | Medicatio | ns Histories    | Growth Charts | Care Gaps |        |               |
|----------------------------------------------------------------------------------------------------|-------------------------|-----------------|------------|------------|--------------|-----------|-----------------|---------------|-----------|--------|---------------|
| Patient Look                                                                                                    | up                      |                 |            |            |              |           |                 |               |           |        | • 0           |
| Select Patient                                                                                                    | Advanced Search         | Recent Patients |            |            |              |           |                 |               |           |        |               |
| Enter search criteria for the patient you are looking for and click Search. If you don't have enough information to specify an individual patient, CHS CareLink will display a list of partial matches, 50 at a time. |                         |                 |            |            |              |           |                 |               |           |        | I matches, 50 |
|                                                                                                    |                         |                 | Name/MR    | N: smith j |              | ×         |                 |               |           |        |               |
|                                                                                                    |                         |                 | 22         | N          |              | Sex       | ¥               |               |           |        |               |
|                                                                                                    |                         |                 | Birth dat  | e.         |              |           |                 |               |           |        |               |
|                                                                                                    |                         |                 |            | 🗆 My Patie | ints         |           | Use Sounds-Like |               |           |        |               |
|                                                                                                    |                         |                 |            |            |              |           |                 |               | 5         | Search | 👌 Clear       |
| Patient Search Res                                                                                                    | ults: 1 patient records |                 |            |            |              |           |                 |               |           |        |               |
| %                                                                                                    | PA                      | TIENT NAME A    |            |            |              | MRN       |                 | ID Type       |           | Sex    | ^             |
| 92.41%                                                                                                    | SM                      | ITH, IAMIE      |            |            |              | E475      |                 | EPI           |           | М      | v             |
|                                                                                                    |                         |                 |            |            |              |           |                 |               |           |        |               |

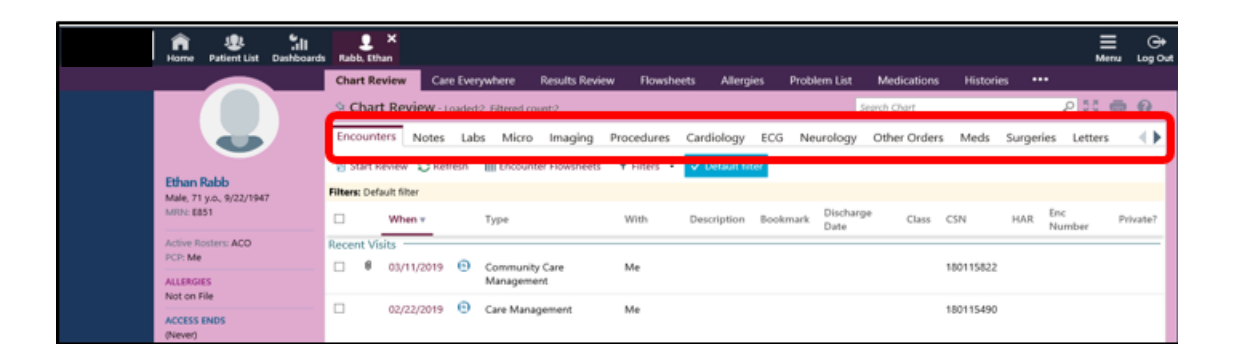